## Setting up a New Account at SMARTHINKING

- 1. From the TC website (<u>www.templejc.edu</u>), click on TC Connect.
- 2. Login to TC connect using your username (last name+first initial+last 3 digits of your student id) and password (your birthday if it is your first time to login).
- 3. From the TC Connect menu, select New SMARTHINKING Account Creation (see the arrow in Figure 1 below).

| Connect for | r Students - Microsof                | it Internet Explorer  |                        |                   |                                              |                                                |                              | - 2           | ×               |
|-------------|--------------------------------------|-----------------------|------------------------|-------------------|----------------------------------------------|------------------------------------------------|------------------------------|---------------|-----------------|
| Edit View   | Favorites Tools H                    | elp                   |                        |                   |                                              |                                                |                              | 4             | ł               |
| Back 🔹 🧯    | ) - 💌 🖻 🏠                            | 🔎 Search   🔶 F        | avorites 🚱 🔗 -         | 🎍 🔳 🔹 🗖           | , 🛍 🦓 👘                                      |                                                |                              |               |                 |
| ss ど https: | ://tconnect2.templejc.edu,           | /WebLivProd/WebLivPro | d?TOKENIDX=40081306388 | type=M&constituer | icy=XT10W4&pid=CO                            | RE-XT10W4                                      | 🖌 🄁 Go 🛛 Links 🎙             | » 🌀 SnagIt 🖻  | -               |
| - 2-        | •                                    | 🗸 Search Web 👻 🛕      | Jpgrade Now! 👻 🖉       | • 🔶• 🕜 🖻          | 🛾 Mail 👻 🐼 My Yah                            | oo! 🝷 🍅 Shopping 🝷                             | 😪 Football 🝷 📥 G             | iames 🔻       | <b>&gt;&gt;</b> |
| gle G-      | 💙 Go                                 | 🗄 🍏 🏉 🎦 🕶 R           | S 🕶 🥩 👻 🔂 Bookm        | arks 👻 🔯 59 block | ed 🧳 Check 👻                                 | 🗞 AutoLink 👻 📔 Au                              | toFill 🔒 Send to 🗸 🥖         | Setting       | s▼              |
|             |                                      |                       |                        |                   |                                              | Temple College Web                             | Mail <u>TConnect Users C</u> | Juide         | ^               |
|             |                                      |                       |                        |                   |                                              |                                                | Welcome Lindsav              | Illich        |                 |
|             | CORRENT STOL                         | DENTS - TOON          |                        |                   |                                              |                                                | welcome Linusay              | micri:        |                 |
|             |                                      |                       |                        |                   |                                              |                                                |                              |               |                 |
|             |                                      |                       |                        |                   |                                              |                                                |                              |               |                 |
|             |                                      | User Accou            | nt                     |                   |                                              | Registration                                   |                              |               |                 |
|             | I'm New to TCon                      | nect                  |                        |                   | Search for Credit Cla                        | asses                                          |                              |               |                 |
|             | What's my User<br>What's my passy    | ID?<br>word           |                        |                   | Search for Communi<br>Search and Register    | ty and Business Educati<br>for Credit Sections | on Classes                   |               |                 |
|             | Change Passwo                        | <u>ind</u>            |                        |                   | Express Registration                         | 101 01000 0000000                              |                              |               |                 |
|             |                                      |                       |                        | _                 | Register and Drop Se<br>Register and Pay for | <u>ections</u><br>· Community and Busines      | ss Education courses         |               |                 |
|             |                                      | Account Inform        | ation                  |                   |                                              |                                                |                              |               |                 |
|             | Registration Stat<br>Pay using FACTS | ement<br>S            |                        |                   |                                              | Academic Information                           | on                           |               | _               |
|             |                                      | -                     |                        |                   | Student Current Clas                         | ses                                            |                              |               |                 |
|             |                                      | Financial Aid Infor   | mation                 |                   | Access Desire 2 Lea<br>New SMARTHINKING      | arn <u>System</u><br>9 Account Creation        |                              |               |                 |
|             | Check my FAFS/                       | A                     |                        |                   | Access SMARTHINK                             | (ING On-line Tutoring Ser                      | vices                        |               |                 |
|             | TG Loans by We                       | <u>*b</u>             |                        |                   | Student Grades<br>Transcript                 |                                                |                              |               |                 |
|             |                                      | Desuments and Com     | numiention             | -                 | Transcript Request                           |                                                |                              |               |                 |
|             |                                      | vocuments and Com     | nunication             |                   | My profile                                   |                                                |                              |               |                 |
|             | My Documents                         |                       |                        |                   | Program Evaluation                           | ustion                                         |                              |               |                 |
|             |                                      |                       |                        |                   | Application for Grad                         | dation                                         |                              |               |                 |
|             |                                      |                       |                        |                   |                                              |                                                |                              |               |                 |
| _           |                                      |                       | HANGE PASSWORD         |                   |                                              |                                                |                              | CTIIS         |                 |
|             |                                      |                       | HANGE PASSWORD         | 200 001           | WAIN WENU                                    | STODENTS ME                                    |                              |               | *               |
|             |                                      |                       |                        |                   |                                              |                                                | 🔒 🔮 Int                      | ternet        | Ĩ               |
| start       | RealPlayer: I                        | Inbox - Micro         | MARTHINKL              | Smarthinking.     | . A TConnect                                 | for 🧪 Type to                                  | search 🖸 🔹 📩 🔟               | 🛃 🔊 🏉 10:06 A | M               |
| onant       |                                      |                       |                        |                   |                                              | , ibe co                                       |                              |               |                 |

Figure 1: TC Connect Main Menu

4. Follow the directions to set up a new account. If you have any problems, contact SMARTHINKING customer support toll-free: (888) 430-7429, ext. 1 Monday - Friday 8:00 AM - 6:00 PM EST. You can also email SMARTHINKING customer support at <u>support@SMARTHINKING.com</u>, and someone will respond to you within 24-48 hours. P 888.430.7429 ext. 1

**CONGRATULATIONS!** You now have access to one of Temple College's newest technologies. You can access SMARTHINKING by either TC Connect or by going directly to their website at <u>www.smarthinking.com</u>.